## Steps for getting on Typer Island

1. Log on to the <u>Quest Home page</u>.

2. Click students.

3. Toward the bottom is a <u>red box Typing Instructor</u>. Click that box.

4. Log into <u>Typing Instructor</u>. The <u>username</u> is the students <u>first and last name</u>. All together, no spaces or periods in between. <u>example: janedoe</u>. make sure it is <u>lower</u> <u>case</u>.

5. Password: also lower case. first initial of first name and first initial of last name. the three numbers that the school assigned them and rams after that. (The same password they use for everything at school.) <u>example: jd123rams.</u>

6. Click the first set of blue letters. <u>https://get.adobe.com/flashplayer/</u>. (this is what they look like)

7. If there is a box on the left side that says <u>allow click</u> that. It will take you to Typer Island and the kids can go to work.

If no allow box shows up look in the upper right hand corner for the flash player. It looks like a small puzzle piece. Click that.

9. There should be a box that comes up saying Manage. Click Manage

10. There is a <u>white circle</u> that when clicked will slide and turn blue. <u>Please click that</u>.

11. Go ahead and <u>X out</u> of that page.

12. Click the first set of blue letters again.

13. It should now give you the Allow box on the upper left corner. Click that.

14. Hopefully you are now on Typer Island and you won't have to go through all these steps again. If you do have to go through all this the next time you log on I'm so sorry.

Thank you Mrs. Fischer